INNOVATION AND TECHNOLOGY SERVICES DEPARTMENT

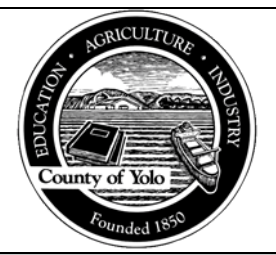

**AVATAR SYSTEM ADMINISTRATION** 

**USER DESK REFERENCE** 

# Checking if a service is in Open status

The purpose of this desk reference is to provide guidance on how to check if a service is in an Open status before proceeding with any Progress Note corrections. Services must be in an Open status when correcting or voiding a note to ensure that HHSA Fiscal has not submitted a claim to the state. A note should never be altered or voided after payment has been received from the state. If note needing correction is NOT in an Open status, contact the HHSA Fiscal department.

#### **Menu Path**

 Menu path for users with access to the Client Ledger form: Avatar PM > Client Management > Account Management > Client Ledger or type "Client Ledger" in the Search Forms field:

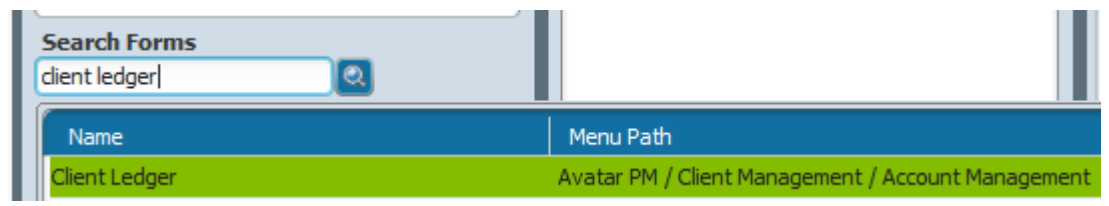

 Menu path for users without access to the Client Ledger form: Avatar PM > Services > Outpatient Services > Edit Service Information or type "Edit Service Information" in the Search Forms field:

| Search Forms<br>edit service info |                                                                                                    |
|-----------------------------------|----------------------------------------------------------------------------------------------------|
| Name                              | Menu Path                                                                                                    |
|                                   | and the second second second second second second second second second second second second second second second |

### **Details**

- 1. Only users who have access to the Edit Service Information or Client Ledger forms will be able to check for an Open status.
- The results of the check will determine the course of action regarding the correction. If the user discovers the service is in an Open status, they may proceed with the correction. If the user sees any status other than Open (examples: Closed, Billed or Claimed) they should not proceed with the correction and consult HHSA Fiscal.

### **Steps for Client Ledger**

- Open the Client Ledger form.
- **1.** In the Client ID field enter the medical record number or client last name, first. Double click on your selection.

| Client Ledger 🔹 🌉    | _                         |                  |                               |              |
|----------------------|---------------------------|------------------|-------------------------------|--------------|
| Client Ledger Report | Client ID                 | 2                | Crystal                       | Simple       |
| Process              | TESTCLIENT, YOLO, (11136) |                  |                               | No           |
|                      | c <= Previous 25          | 1 through 1 of 1 | Next 25 =>                    |              |
|                      | Sort By Episode           | No               | -Display Zero Dollar Payments | /Adjustments |
| Online Documentation |                           |                  |                               |              |

2. In the Claim/Episode/All Episodes field select Episode.

| Client Ledger 🔹 🛃                                                                                                    |                                                                                                    |                                                                                                    |
|----------------------------------------------------------------------------------------------------|----------------------------------------------------------------------------------------------------|----------------------------------------------------------------------------------------------------|
| Client Ledger Report  Process  Comparison  Process  Comparison  Process  Comparison  Process  Process Process Process Process Process Process Process Process Process Process Process Process Process Process Process Process Process Process Process Process Process Process Process Process Process Process Process Process Process Process P | Cleint ID<br>TESTCLIENT, YOLO, (11136)<br>Claim/Episode/All Episodes<br>All Episodes Claim @ Episode<br>Claim Number<br>Episode Number | Ledger Type       Crystal       Include Zero Charges       Yes       No       From Date       To Date       To Date       To Date |
| Online Documentation                                                                                                    | Sort By Episode No                                                                                                    | Display Zero Dollar Payments/Adjustments                                                                                          |

**3.** In the Episode Number drop down, select the episode.

| Client Ledger 🔹 😱                |                                                                       |                                                                                                    |                                                                                                    |                                                                                                    |   |
|----------------------------------|-----------------------------------------------------------------------|----------------------------------------------------------------------------------------------------|----------------------------------------------------------------------------------------------------|----------------------------------------------------------------------------------------------------|---|
| Client Ledger Report     Process | Client ID<br>TESTCLIENT, YOLO, (11136)<br>-Claim/Episode/All Episodes |                                                                                                    | Crystal<br>Orystal<br>Include Zero Charges<br>Yes<br>From Date                                                                                                    | No                                                                                                    |   |
|                                  | Claim Number<br>Episode Number                                        |                                                                                                    | To Date                                                                                                    |                                                                                                    | • |
| Online Documentation             | Yes                                                                   | Episode # 2 Admit : 05/18/2006 Disc<br>Episode # 2 Admit : 05/18/2006 Disc<br>Episode # 3 Admit : 08/01/2006 Disc<br>Episode # 4 Admit : 08/01/2006 Disc<br>Episode # 5 Admit : 09/20/2006 Disc<br>Episode # 6 Admit : 09/20/2006 Disc | harge : 03/24/2008 Program<br>harge : 03/24/2008 Program<br>harge : None Program<br>harge : 01/25/2008 Program<br>harge : 03/24/2008 Program<br>harge : 03/24/2008 Program | 2 2-AD SIV PHOP 36 (In County) DON'T USE-INACTIVE 2 -YMHC Davis DO NOT USE-INACTIVE 2 -YMHA Wdld DO NOT USE-INACTIVE 2 -ZMHLPA Safe Harbor Crisis DO NOT USE-INACTIVE 2 -PMHA OP Rosewood-INACTIVE 2 -YMHA W Sacto DO NOT USE-INACTIVE |   |
|                                  |                                                                       | Episode # 7 Admit : 04/27/2007 Disd<br>Episode # 8 Admit : 09/07/2007 Disd                                                                                                    | harge: 03/24/2008 Program<br>harge: 03/24/2008 Program                                                                                                    | : Z-YMHOA MHSA Davis DO NOT USE-INACTIVE<br>: Z-YMHA TAY EPSDT Wdld DO NOT USE-INACTIVE                                                                                                    |   |

**4.** In the Ledger Type field, click Simple.

| Client Ledger 🗧 📑      |                                        |                               |                             |                       |   |
|------------------------|----------------------------------------|-------------------------------|-----------------------------|-----------------------|---|
| • Client Ledger Report | Client ID<br>TESTCLIENT, YOLO, (11136) |                               | Ledger Type<br>O Crystal    | Simple                | - |
| Process                | -Claim/Episode/All Episodes            |                               | Include Zoro Charges<br>Yes | O No                  |   |
|                        | All Episodes Claim                     | 🖲 Episode                     | 02/28/2023 T                | Y 📕                   |   |
|                        | Episode Number<br>Sort By Episode      | Episode #105 Admit : 02/28/20 | 11/06/2023                  | Y 🔚<br>ts/Adjustments |   |
| Online Documentation   |                                        |                               |                             |                       |   |

5. In the Include Zero Charges field, click Yes.

| lient Ledger Report | -Client ID                                       |                              |         | lger Type<br>Crystal            | Simple        |
|---------------------|--------------------------------------------------|------------------------------|---------|---------------------------------|---------------|
| Process             | TESTCLIENT, TOLO, (11136)                        |                              |         | lude Zero Charges<br>Yes        | No            |
|                     | Claim/Episode/All Episodes<br>All Episodes Claim | 🖲 Episode                    | -Fro    | /28/2023 🐨 🔳                    |               |
| * *                 | Claim Number<br>Episode Number                   | Episode #105 Admit : 02/28/2 | To<br>0 | Date                            |               |
|                     | Sort By Episode                                  | ○ No                         | Dis     | play Zero Dollar Payment<br>Yes | s/Adjustments |

6. In the From Date field, enter the search start date. In the To Date field, enter the search end date.

| Client Ledger Report | -Client ID                                       |                              | Ledger Type               |                 |
|----------------------|--------------------------------------------------|------------------------------|---------------------------|-----------------|
|                      | TESTCLIENT, YOLO, (11136)                        | 2                            | Crystal                   | Simple          |
|                      | Contraction of the second                        |                              | Include Zero Charges      |                 |
| Process              | Claim/Episode/All Episodes<br>All Episodes Claim | Episode                      | From Date<br>02/28/2023   | No 10           |
| * * 0                | Claim Number<br>Episode Number                   | Episode #105 Admit: 02/28/20 | To Date<br>11/06/2023 T   |                 |
|                      | Sort By Episode                                  |                              | Display Zero Dollar Payme | nts/Adjustments |

**7.** Click Process.

1

| Client Ledger 🔹 🌉    |                                                                  |                                   |                                                          |             |
|----------------------|------------------------------------------------------------------|-----------------------------------|----------------------------------------------------------|-------------|
| Client Ledger Report | Client ID<br>TESTCLIENT, YOLO, (11136)                           | ۵                                 | Crystal                                                  | 🖲 Simple    |
| Process              | Claim/Episode/All Episodes<br>All Episodes Claim<br>Claim Number | 🖲 Episode                         | Yes     From Date     02/28/2023     To Date     To Date | No          |
|                      | Sort By Episode                                                  | Episode #105 Admit : 02/28/20  No | 11/06/2023 T Y<br>Display Zero Dollar Payments           | Adjustments |
| Online Documentation |                                                                  |                                   |                                                          |             |

8. Ledger will display, confirm Open status in the Claim Number column.

| ME:<br>PISC | TESTCL                                                      | IENT, YOLO<br>105 OF 10<br>5 : ADMITTI                                                                                           | 05<br>ED                                                                                                    |                                                                         |                                                             | СА<br>ВА<br>DA                                             | SE NUMBER:<br>LANCE THIS<br>TE OF LAST                      | 000011136<br>EPISODE :<br>SELF PAYME | 0.0             | 0                    |                |                | _                                                            |                                                             |
|-------------|-------------------------------------------------------------|----------------------------------------------------------------------------------------------------|----------------------------------------------------------------------------------------------------|-------------------------------------------------------------------------|-------------------------------------------------------------|------------------------------------------------------------|-------------------------------------------------------------|--------------------------------------|-----------------|----------------------|----------------|----------------|--------------------------------------------------------------|-------------------------------------------------------------|
|             | EPISOD<br>NUMBER                                            | E<br>DATE                                                                                                    | SERV                                                                                                    | UNT                                                                     | CHG                                                         | GUAR                                                       | GUARANTOR<br>LIABILITY                                      | AMOUNT<br>RCVD                       | POSTING<br>CODE | POSTING<br>CODE TYPE | DATE<br>POSTED | DATE<br>BILLED | CLAIM<br>NUMBER                                              | INE<br>BALANCE                                              |
| 0           | 105<br>105<br>105<br>105<br>105<br>105<br>105<br>105<br>105 | 02012022<br>08012022<br>09012022<br>09152022<br>10012022<br>10012022<br>10012022<br>10012022<br>10092023<br>11012022<br>11062022 | YASEESHH<br>T1017MH<br>90839MH<br>H0031MH<br>90791MH<br>T1013MH<br>H0031MH<br>YASESMH<br>YREHABMM<br>H2017MH | 15.00<br>4.00<br>8.00<br>1.00<br>1.00<br>3.00<br>60.00<br>50.00<br>3.00 | 0.00<br>0.00<br>0.00<br>0.00<br>0.00<br>0.00<br>0.00<br>0.0 | 99999<br>99999<br>99999<br>99999<br>99999<br>99999<br>9999 | 0.00<br>0.00<br>0.00<br>0.00<br>0.00<br>0.00<br>0.00<br>0.0 |                                      |                 |                      |                |                | OPEN<br>OPEN<br>OPEN<br>OPEN<br>OPEN<br>OPEN<br>OPEN<br>OPEN | 0.00<br>0.00<br>0.00<br>0.00<br>0.00<br>0.00<br>0.00<br>0.0 |
|             | TOTAL                                                       | BALANCE BY                                                                                                    | Y GUARANTOR                                                                                                  |                                                                         |                                                             |                                                            |                                                             |                                      |                 |                      |                |                |                                                              |                                                             |
|             | 1) (                                                        | CSM Default                                                                                                    | t Payor                                                                                                    |                                                                         |                                                             | 99999:                                                     | 0.00                                                        |                                      |                 |                      |                |                |                                                              |                                                             |

# **Steps for Edit Service Information**

- > Open the Edit Service Information form.
  - 1. Enter the "Client ID", select the "Episode Number" in which the note was filed and enter the "Service Start Date" then click "Select Service(s) To Edit"

| Preferred Name: G<br>Personal Pronouns<br>F, 11, 03/13/2012 | <b>0 (000011136)</b><br>eorge<br>:: He/Him/His   |               | Ep: -<br>Problem P: -<br>DX P: -<br>Phone #: 530-666-660 | 56   |   |
|-------------------------------------------------------------|--------------------------------------------------|---------------|----------------------------------------------------------|------|---|
| Edit Service Information                                    |                                                  |               |                                                          |      |   |
| • Edit Service Information                                  | Clent ID<br>TESTCLIENT, YOLO, (11136)            | 2             | Service Start Date                                       |      |   |
| Submit                                                      | zpisode Number                                   |               | Service End Date                                         | 8    |   |
|                                                             | Episode # 97 Admit : 08/17/2022 Discharge : None | Program : 1 🔻 | Service Selection Default                                | None |   |
|                                                             | Episode Number (Edit)                            |               | -Practitioner                                            |      | ۲ |
| Online Documentation                                        |                                                  | ۵             | Modifiers                                                |      |   |

2. Locate the service that needs to be changed from the displayed list. Look at the Status column to determine status.

|                |                  | myAv       | vatar 2023 - Select Servio | e(s) To Ed | it       |              | × |
|----------------|------------------|------------|----------------------------|------------|----------|--------------|---|
| Client: TESTCL | IENT, YOLO ( 11. | 136 )      |                            |            |          |              |   |
| Episode Number | : 105            |            |                            |            | •        |              |   |
| Service Date   | Service Code     | Program I  | Practitioner               | Status     | Document | Claim Number |   |
| 10/01/2023     | 90791MH          | HPE-15-001 | JOHNSON, TIMOTHY LE        | Open       | -        |              |   |
| 10/01/2023     | H0031MH          | HPE-15-001 | JOHNSON, TIMOTHY LE        | Open       | -        |              |   |
| 10/09/2023     | YASSESMH         | HPE-15-001 | TORMEY, TIMOTHY JOHN       | Open       | 10.77    |              |   |
| 11/01/2023     | YREHABMH         | HPE-15-001 | JOHNSON, TIMOTHY LE        | Open       | -        |              |   |
| 11/06/2023     | H2017MH          | HPE-15-001 | LARSON, JUSTINA ANN        | Open       | -        |              |   |
|                |                  |            |                            |            | J        |              |   |
|                |                  |            |                            | _          |          |              |   |
|                |                  |            |                            |            |          |              |   |
|                |                  |            |                            |            |          |              |   |
|                |                  |            |                            |            |          |              |   |
|                |                  |            |                            |            |          |              |   |
|                |                  |            |                            |            |          |              |   |
|                |                  |            |                            |            |          |              |   |
|                |                  |            |                            |            |          |              |   |
|                |                  |            |                            |            |          |              |   |
|                |                  |            |                            |            |          |              |   |
|                |                  |            |                            |            |          |              |   |
|                |                  |            |                            |            |          |              |   |
|                |                  |            |                            |            |          |              |   |
|                |                  |            |                            |            |          |              |   |
|                |                  | OK         |                            | Cance      |          |              |   |
|                |                  |            |                            |            |          |              |   |
|                |                  |            |                            |            |          |              |   |